国際基督教大学同窓会 同窓生向け新メールサービス(alm.icu.ac.jp/google版)

エイリアス設定ガイド(2015.8.21)

※同窓会ホームページより、発行(または移行)申請を行ってください。 ※新しいアドレスの発行には、1~2週間お時間を頂く場合がございます。

エイリアスを使えるようにするには?

ログインした状態で、【設定マーク】をクリックし、【設定】を選びます。

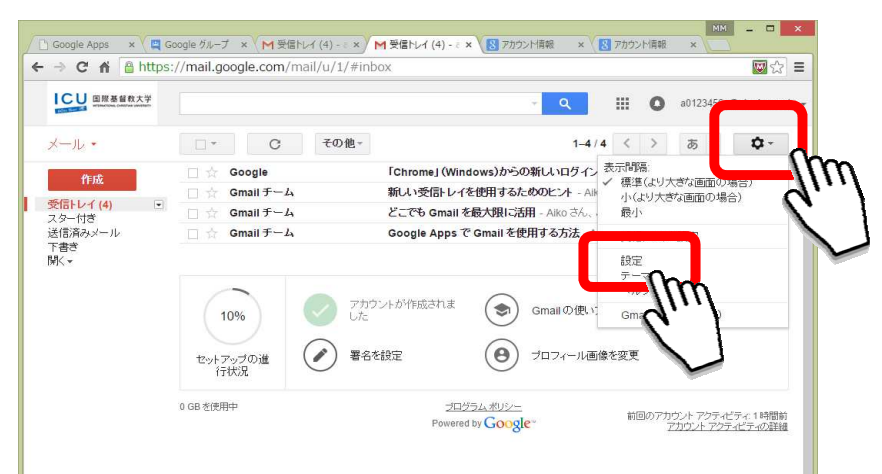

## 【アカウント】のタグを選びます。 【メールアドレスを追加】を選びます。

| Google Apps × ♥ Щ<br>← → C ♠ 🔒 https                                     | Soogle グループ × M 受信トレー<br>s://mail.google.com/ma                                   | (4) - ○× M 設定 - a012345 × 図 アカウンド情<br> /u/1/#settings/accounts                 | 戦 × 🔀 アカウント/青報 ×                         | ☆ =             |
|--------------------------------------------------------------------------|-----------------------------------------------------------------------------------|--------------------------------------------------------------------------------|------------------------------------------|-----------------|
| ICU<br>IIIIIIIIIIIIIIIIIIIIIIIIIIIIIIIIIII                               |                                                                                   |                                                                                | Q 🚻 🚺 a0123456x@alm.icu.a                | ac.jp 🖣         |
| メール・                                                                     | 設定                                                                                | En                                                                             | <b>क</b> र <b>\$</b> र                   |                 |
| <b>作成</b><br>受信トレイ (4)<br>スター付き<br>送信済みメール<br>である<br>信済みメール<br>下<br>間(、* | 全般 ラベル 受信トレ                                                                       | アカウンド フィレタ メール転送と POP/IMAP                                                     | Labs オフライン テーマ                           |                 |
|                                                                          | アカウント設定を変更:                                                                       | 設定を変更: Google アカワントの設定<br>バスワードやセキュリティのオブションを変更したり、他の Google サービスにアクセスしたりできます。 |                                          |                 |
|                                                                          | 名前:<br>(International Christian Univers<br>メールを使用して他のメール ア<br>スからメールを送信します)<br>詳細 | Yu I SEE <a0123456x@alm.icu.ac.jp><br/>メールアドレスを追加</a0123456x@alm.icu.ac.jp>    | 情報を編集                                    |                 |
|                                                                          | POP3 を使用して他のア<br>カウントのメッセージを確<br>認:<br>詳細                                         | 自分の POP3 メート 日道加                                                               |                                          |                 |
|                                                                          | 0 GB を使用中                                                                         | <u> プログラムボリシー</u><br>Powered by Google*                                        | 前回のアカウント アクティビティ: 1時間<br>アカウント アクティビティの語 | 罰前<br><u>単細</u> |

## メールアドレス欄に、配布されたエイリアスを入力し、【エイリアスとして扱います】をチェックします。 【次のステップ】を選びます。

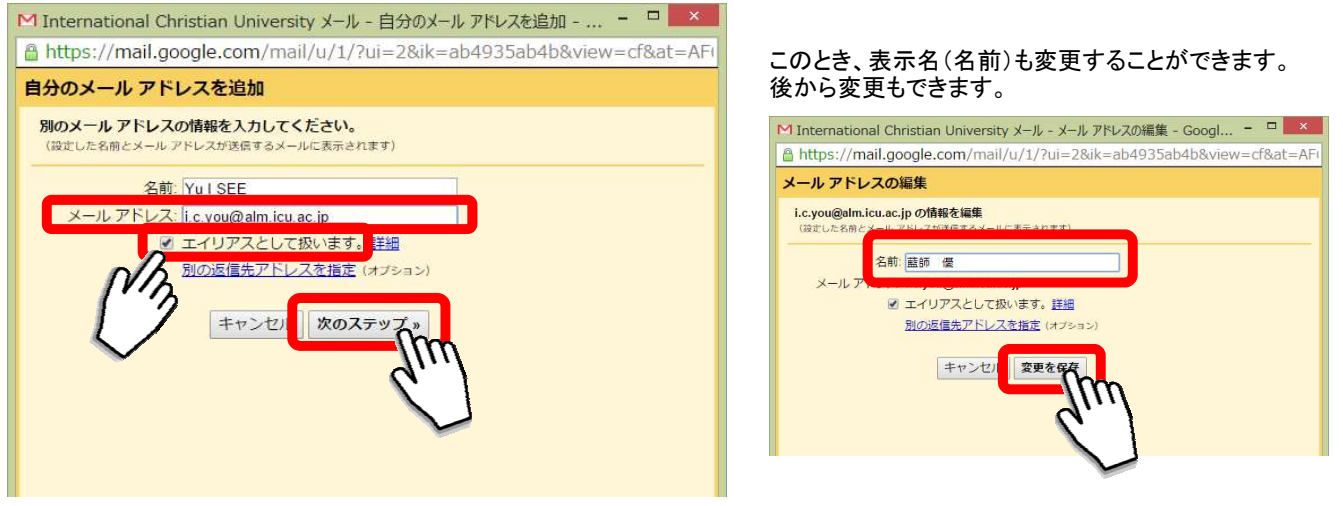

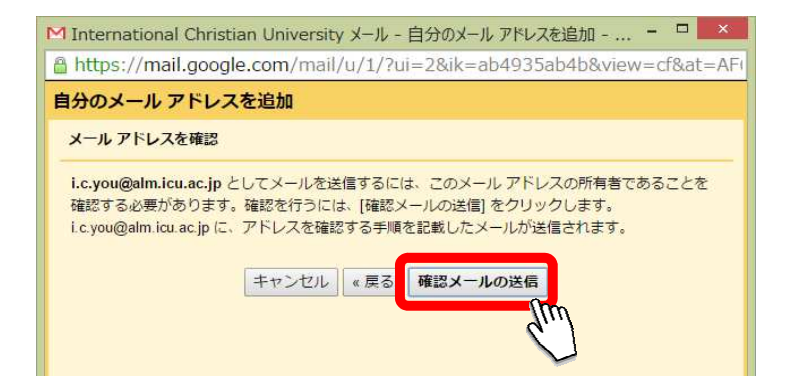

## 届いたメールを確認します。メールの指示に従います。

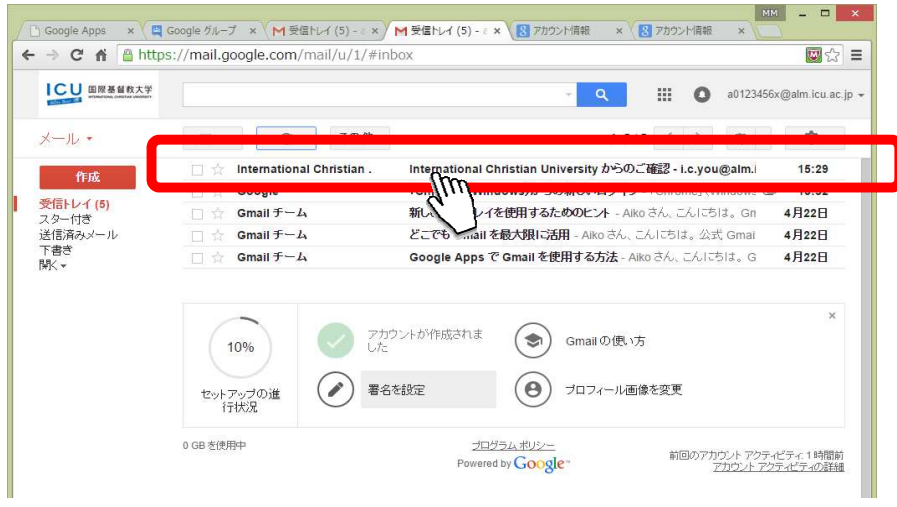

## 登録が終わると、メールを作成する際、メールアドレスを選択できるようになります。

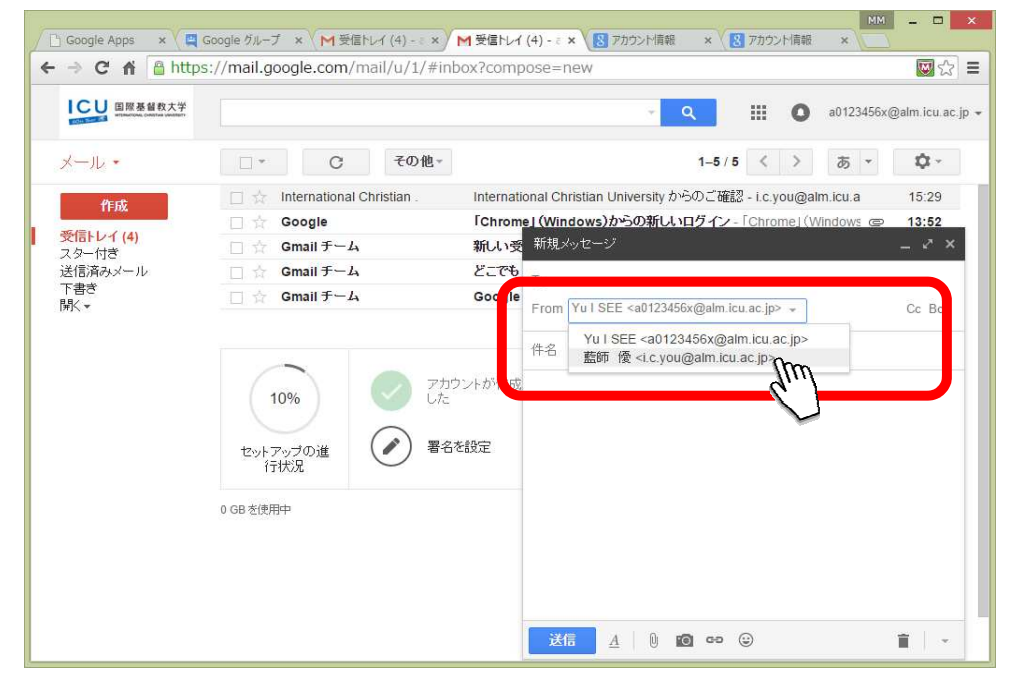